## Ecrire un message électronique

→ Accéder à sa boîte aux lettres, puis cliquer sur <u>Ecrire un message</u> :

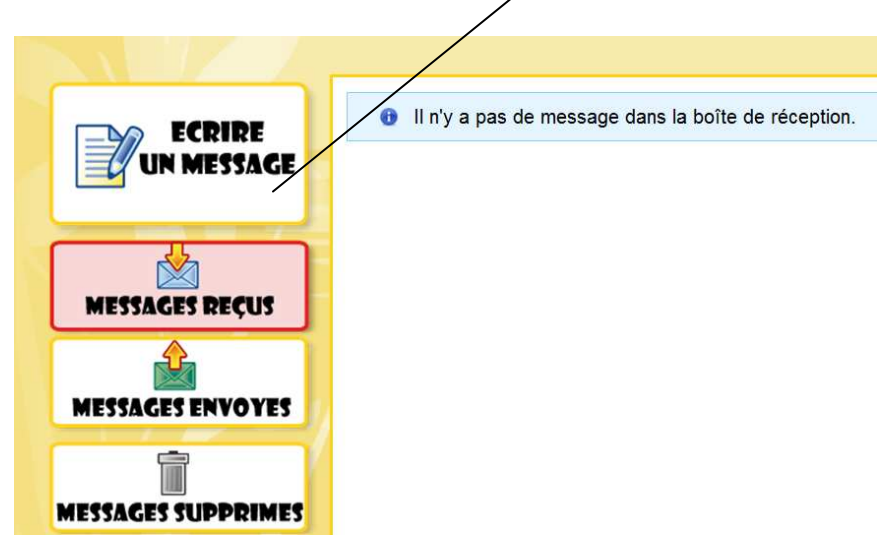

- → Renseigner l'adresse e-mail du destinataire en cliquant dans le champ « Ajouter: ». Cliquer sur Mme GUILLOU pour voir apparaitre la liste des élèves. Cliquer ensuite sur la personne à qui on veut envoyer un message. Cliquer sur la croix noir quand on a choisi pour fermer la fenêtre.
- → Renseigner le sujet du message en cliquant dans le champ « sujet : ».
- → Cliquer dans le grand champ puis rédiger son message ://

| ECRIRE<br>UN MESSAGE | Destinataire(s) : Ajouter Sujet : |   |
|----------------------|-----------------------------------|---|
| MESSAGES REÇUS       | Ton message :                     |   |
| MESSAGES ENVOYES     |                                   |   |
| MESSAGES SUPPRIMES   |                                   |   |
|                      |                                   |   |
|                      | ENVOYER                           | ~ |

→ Quand le message est rédigé, cliquer sur **Envoyer**.